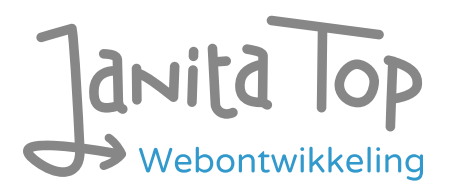

# Onderzoek toegankelijkheid almere.nl hertoetsing versie 1.2

Inhoud:

| • | Inleiding                        | 1  |
|---|----------------------------------|----|
| • | Over deze evaluatie              | 2  |
| • | Managementsamenvatting           | 2  |
| • | Scope van de evaluatie           | 3  |
| • | Uitbreide toetsresultaten        | 3  |
| • | Sample met getoetste webpagina's | 22 |
| • | Webtechnologie                   | 23 |
| • | Onderbouwing van de evaluatie    | 23 |
| • | Screenshots                      | 24 |

# Inleiding

Openbare voorzieningen moeten bruikbaar en toegankelijk zijn voor alle burgers. Net zoals een gebouw rolstoeltoegankelijk moet zijn, moet een website of mobiele app ook bediend kunnen worden door mensen met een beperking. Dit kunnen bijvoorbeeld visuele, auditieve of motorische beperkingen zijn. Denk aan slechtzienden, doven en slechthorenden en mensen die hun handen niet of in beperkte mate kunnen gebruiken. Ook cognitieve factoren spelen een rol: is de content voor iedereen te begrijpen?

Nederlandse overheidsorganisaties moeten voldoen aan de Web Content Accessibility Guidelines (WCAG) versie 2.1, onder de Europese standaard voor overheidswebsites EN 301 549. Deze criteria variëren van technisch functionele eisen zoals een goede werking met het toetsenbord tot aan meer inhoudelijke eisen zoals duidelijke foutmeldingen en een heldere navigatiestructuur.

Dit onderzoek is handmatig uitgevoerd volgens de WCAG-EM evaluatiemethode

met ondersteuning van automatische test tools. De pagina's uit de sample zijn onderzocht op alle 50 criteria onder WCAG 2.1 A en AA. Wanneer aan een criterium niet wordt voldaan, worden hiervan een of meer voorbeelden gegeven. Deze bevindingen kunnen op meer plekken voorkomen en moeten structureel worden aangepakt.

De WCAG criteria zijn ingedeeld volgens vier principes, welke ook de leidraad vormen voor dit rapport: Waarneembaar, Bedienbaar, Begrijpelijk en Robuust. Gedetailleerde informatie over deze criteria is te vinden op de <u>website van het W3C</u> <u>(Nederlandse vertaling)</u>.

### Over deze evaluatie

Rapport auteur Janita Top

**Evaluatie opdrachtgever** Gemeente Almere

Evaluatiedatum 16 juni 2021

### Managementsamenvatting

Uit dit onderzoek blijkt dat wordt voldaan aan 30 van de 50 criteria voor toegankelijkheid. Veel onderdelen van de site zijn dus al goed toegankelijk, maar er zijn nog verbeteringen mogelijk.

Zo zijn er bijvoorbeeld diverse afbeeldingen gevonden zonder (goede) alt tekst, zoals logo's en foto's. In de formulieren zijn invoervelden gevonden zonder label. Dit maakt het lastig voor gebruikers van hulpsoftware om te weten wat ze waar in moeten vullen. Bij het inzoomen gaat het ook niet overal goed: het is verwarrend wat er gebeurt met de menu's. Ook is de website moeilijk te bedienen met het toetsenbord.

### Scope van de evaluatie

Website naam almere.nl

Scope van de website Alle pagina's op https://www.almere.nl/.

WCAG Versie 2.1

Conformiteitsdoel AA

Basisniveau van toegankelijkheid-ondersteuning Gangbare webbrowsers en hulpapparatuur.

### Uitgebreide toetsresultaten

### Samenvatting

Gerapporteerd over 50 van 50 WCAG 2.1 AA Success Criteria.

- 21 Voldoende
- 20 Onvoldoende
- 9 Niet van toepassing
- 0 Niet getoetst

### Alle resultaten

#### 1 Waarneembaar

1.1 Tekstalternatieven

| 1.1.1:<br>Niet-<br>tekstuele<br>content | Hele sample<br>Uitkomst:<br>Onvoldoende<br>Melding openbare<br>ruimte doorgeven<br>(formulier, 4<br>stappen)<br>Uitkomst:<br>Onvoldoende                                                                                           | Melding openbare ruimte doorgeven<br>(formulier, 4 stappen)<br>De alt tekst bij het logo van de Gemeente<br>Almere is alleen 'Almere' en daardoor niet<br>voldoende. Bezoekers die de afbeelding niet<br>kunnen zien krijgen niet de juiste informatie.<br>Pas de alt tekst aan.<br>Afspraak maken (formulier, 4 stappen, keuze<br>kavelwinkel)                                                                                                    |
|-----------------------------------------|----------------------------------------------------------------------------------------------------|----------------------------------------------------------------------------------------------------|
|                                         | Afspraak maken<br>(formulier, 4<br>stappen, keuze<br>kavelwinkel)<br>Uitkomst:<br>Onvoldoende<br>PDF Monitor<br>coronacrisis januari<br>2021<br>Uitkomst:<br>Onvoldoende<br>PDF Rondkomen in<br>Almere<br>Uitkomst:<br>Onvoldoende | De afbeelding van het logo heeft geen<br>alternatieve tekst. Het logo is geplaatst als<br>achtergrondafbeelding in CSS. Het logo van<br>de afzender is echter wel belangrijke<br>content. Plaats het logo in de HTML met een<br>goede alternatieve tekst.<br><b>PDF Monitor coronacrisis januari 2021</b><br>Afbeeldingen in het document missen een<br>(goede) alt tekst. Dit geldt voor<br>tekstparagrafen die foutief zijn opgemaakt<br>als figuur. De 'echte' figuren hebben hier wel<br>een alt-tekst, maar van sommige grafieken<br>komt niet alle informatie voldoende terug in<br>de beschrijving ernaast. Dit moet een<br>volwaardig tekst alternatief zijn.<br><b>PDF Rondkomen in Almere</b><br>Afbeeldingen in het document missen een<br>(goede) alt tekst. Dit geldt voor illustraties en<br>logo's. Veel afbeeldingen zijn gemarkeerd als<br>artifact terwijl ze niet decoratief zijn, zoals<br>logo's. Bij sommige afbeeldingen die wel een<br>figure zijn klopt de alt tekst niet doordat<br>bijvoorbeeld maar een deel van de tekst in<br>de afbeelding wordt vermeld. Opmerking: de<br>inhoudsopgave staat op de kop |

#### 1.2 Op tijd gebaseerde media

| 1.2.1: Louter-geluid en louter-videobeeld<br>(vooraf opgenomen)       | Hele sample<br>Uitkomst: Niet van<br>toepassing |  |
|-----------------------------------------------------------------------|-------------------------------------------------|--|
| 1.2.2: Ondertitels voor doven en<br>slechthorenden (vooraf opgenomen) | Hele sample<br>Uitkomst:<br>Voldoende           |  |
| 1.2.3: Audiodescriptie of media-alternatief<br>(vooraf opgenomen)     | Hele sample<br>Uitkomst:<br>Voldoende           |  |
| 1.2.4: Ondertitels voor doven en<br>slechthorenden (live)             | Hele sample<br>Uitkomst: Niet van<br>toepassing |  |
| 1.2.5: Audiodescriptie (vooraf opgenomen)                             | Hele sample<br>Uitkomst:<br>Voldoende           |  |

#### 1.3 Aanpasbaar

| Success<br>Criterium       | Uitkomst                                                                                                    | Bevindingen                                                                                                    |
|----------------------------|----------------------------------------------------------------------------------------------------|----------------------------------------------------------------------------------------------------|
| 1.3.1: Info en<br>relaties | Hele sample<br>Uitkomst:<br>Onvoldoende<br>Homepage<br>Uitkomst:<br>Onvoldoende<br>Informatie voor<br>ondernemers over | Homepage<br>Onder 'Contact met de gemeente'<br>worden iconen die als links dienen naar<br>social media geplaatst met CSS. CSS is<br>bedoeld voor styling, niet voor<br>betekenisvolle content. Wanneer<br>gebruikers eigen CSS gebruiken of de CSS<br>niet geladen wordt, vallen de iconen en<br>daarmee de links weg. Plaats het icoon in |

#### het coronavirus (video)

Uitkomst: Onvoldoende

Melding openbare ruimte doorgeven (formulier, 4 stappen)

Uitkomst: Onvoldoende

Afspraak maken (formulier, 4 stappen, keuze kavelwinkel)

Uitkomst: Onvoldoende

Contactformulier

Uitkomst: Onvoldoende

PDF Monitor coronacrisis januari 2021

Uitkomst: Onvoldoende de HTML, bijvoorbeeld als img-element met een alternatieve tekst of een svg met een title element.

Informatie voor ondernemers over het coronavirus (video)

Onder 'Financiële tegemoetkomingen' is visueel een tabel gemaakt, maar dit is in de code niet opgemaakt als tabel. Er is veel witruimte gecreëerd met spaties. Voor screenreader gebruikers worden paragrafen opgelezen met veel extra tekens en kan het onduidelijk zijn dat hier eigenlijk een tabel wordt bedoeld. Zet deze informatie in een tabel met correcte opmaak.

#### Melding openbare ruimte doorgeven (formulier, 4 stappen)

Er zijn invoervelden gevonden zonder (correct geassocieerd) label, namelijk het huisnummer en de beschrijving. Gebruikers van hulpsoftware weten niet waar deze invoervelden voor zijn. Voeg labels toe en koppel deze met een correct id aan de betreffende invoervelden.

#### Afspraak maken (formulier, 4 stappen, keuze kavelwinkel)

Er zijn vragen met de rol 'combobox' maar deze missen daaronder de rol 'textbox'. Wanneer code niet volgens de specificaties is opgemaakt kan het zijn dat hulpsoftware deze content niet goed kan interpreteren. Maak de code op volgens de (aria) specificaties. Zie ook <u>https://www.w3.org/TR/wai-</u> <u>aria-1.1/#combobox</u>

Er zijn invoervelden gevonden zonder (correct geassocieerd) label. In stap 2 is het label 'beschikbare datum' niet correct

|                                         |                                       | geassocieerd met het invoerveld, het id<br>klopt niet ('service' i.p.v. 'date').<br>De tabel met de beschikbare data is niet<br>goed opgemaakt. Er zijn meerdere tabel<br>headers (th) waar geen cellen onder<br>vallen, zoals die met de previous and<br>next buttons en met een wissen button<br>(deze header staat in de tabel footer).<br>Zorg dat alle headers verwijzen naar<br>datacellen. Overige headers moeten<br>worden verwijderd.<br><b>Contactformulier</b><br>Er zijn invoervelden gevonden zonder<br>(correct geassocieerd) label, namelijk<br>voornamen en achternaam.<br>Kopjes op de pagina zijn alleen visueel<br>als kop opgemaakt maar niet in de code.<br>Gebruikers van hulpsoftware krijgen geen<br>informatie over deze kopjes. Voeg<br>kopopmaak toe.<br><b>PDF Monitor coronacrisis januari 2021</b><br>De kopjes in het document zijn in de<br>code niet als header aangegeven.<br>Gebruikers van hulpsoftware krijgen geen<br>informatie over deze kopjes. Voeg<br>kopopmaak toe. |
|-----------------------------------------|---------------------------------------|----------------------------------------------------------------------------------------------------|
| 1.3.2:<br>Betekenisvolle<br>volgorde    | Hele sample<br>Uitkomst:<br>Voldoende |                                                                                                    |
| 1.3.3:<br>Zintuiglijke<br>eigenschappen | Hele sample<br>Uitkomst:<br>Voldoende |                                                                                                    |
|                                         |                                       |                                                                                                    |

| 1.3.4:<br>Weergavestand                            | Hele sample<br>Uitkomst:<br>Voldoende                                                                                                    |                                                                                                    |
|----------------------------------------------------|----------------------------------------------------------------------------------------------------|----------------------------------------------------------------------------------------------------|
| 1.3.5:<br>Identificeer<br>het doel van<br>de input | Hele sample<br>Uitkomst:<br>Onvoldoende<br>Melding openbare<br>ruimte doorgeven<br>(formulier, 4<br>stappen)<br>Uitkomst:<br>Onvoldoende<br>Contactformulier<br>Uitkomst:<br>Onvoldoende | Melding openbare ruimte doorgeven<br>(formulier, 4 stappen)<br>De invoervelden voor persoonlijke<br>informatie zoals naam en adres hebben<br>geen mechanisme waarmee de invoer<br>automatisch kan worden aangevuld.<br>Autofill maakt het invullen van<br>formulieren voor veel gebruikers<br>gemakkelijker, zoals voor mensen voor<br>wie het invoeren van tekst veel tijd kost<br>omdat dit via speciale hulpmiddelen gaat<br>zoals bijvoorbeeld het aanwijzen van<br>letters. Voeg 'autocomplete' attributen<br>toe bij de invoervelden. Zie voor meer<br>informatie <u>https://www.w3.org/WAI/</u><br>WCAG21/Techniques/html/H98<br>Contactformulier<br>De invoervelden voor persoonlijke<br>informatie zoals naam en adres hebben<br>geen mechanisme waarmee de invoer<br>automatisch kan worden aangevuld.<br>Autofill maakt het invullen van<br>formulieren voor veel gebruikers<br>gemakkelijker, zoals voor mensen voor<br>wie het invoeren van tekst veel tijd kost<br>omdat dit via speciale hulpmiddelen gaat<br>zoals bijvoorbeeld het aanwijzen van<br>letters. Voeg 'autocomplete' attributen<br>toe bij de invoervelden. Zie voor meer<br>informatie intoeren van tekst veel tijd kost<br>omdat dit via speciale hulpmiddelen gaat<br>zoals bijvoorbeeld het aanwijzen van<br>letters. Voeg 'autocomplete' attributen<br>toe bij de invoervelden. Zie voor meer<br>informatie <u>https://www.w3.org/WAI/<br/>WCAG21/Techniques/html/H98</u> |

#### 1.4 Onderscheidbaar

| Success<br>Criterium | Uitkomst | Bevindingen |
|----------------------|----------|-------------|
|----------------------|----------|-------------|

| 1.4.1: Gebruik van<br>kleur  | Hele sample<br>Uitkomst:<br>Onvoldoende<br>Melding openbare<br>ruimte doorgeven<br>(formulier, 4<br>stappen)<br>Uitkomst:<br>Onvoldoende<br>Afspraak maken<br>(formulier, 4<br>stappen, keuze<br>kavelwinkel)<br>Uitkomst:<br>Onvoldoende | <ul> <li>Melding openbare ruimte doorgeven<br/>(formulier, 4 stappen)</li> <li>Onderaan de pagina van de eerste stap<br/>staan 2 velden om wel of niet akkoord<br/>te gaan met het doorgeven van<br/>contactgegevens. Het wordt visueel<br/>alleen aangegeven met een verschil in<br/>kleur welke is geselecteerd. Voor<br/>gebruikers die geen kleuren kunnen<br/>onderscheiden of niet weten dat blauw<br/>hier geselecteerd betekent, is het niet<br/>duidelijk welke optie is geselecteerd.<br/>Geef op een extra manier visueel aan<br/>welke optie is geselecteerd,<br/>bijvoorbeeld met een aangevinkte<br/>checkbox (die al in de code staat maar<br/>is verborgen met CSS).</li> <li>Afspraak maken (formulier, 4 stappen,<br/>keuze kavelwinkel)</li> <li>In de kalender (stap 2) staan de<br/>beschikbare dagen alleen aangegeven<br/>met een verschillende kleur. Zie<br/>screenshot 2. Voor gebruikers die geen<br/>kleuren kunnen onderscheiden is het<br/>niet (goed) duidelijk welke dagen<br/>beschikbaar zijn. Geef op een extra<br/>manier visueel aan welke dagen<br/>beschikbaar zijn, bijvoorbeeld met een<br/>onderstreping.</li> </ul> |
|------------------------------|----------------------------------------------------------------------------------------------------|----------------------------------------------------------------------------------------------------|
| 1.4.2:<br>Geluidsbediening   | Hele sample<br>Uitkomst: Niet<br>van toepassing                                                                                                    |                                                                                                    |
| 1.4.3: Contrast<br>(minimum) | Hele sample<br>Uitkomst:<br>Onvoldoende                                                                                                    | Homepage<br>De tekst 'Kan ik u helpen?' (wit op<br>groen) heeft een contrast van 3.41:1.<br>Gebruikers die slechtziend of<br>kleurenblind zijn kunnen de teksten                                                                                                    |

|                                | Homepage<br>Uitkomst:<br>Onvoldoende<br>Contact<br>Uitkomst:<br>Onvoldoende<br>Melding openbare<br>ruimte doorgeven<br>(formulier, 4<br>stappen)<br>Uitkomst:<br>Onvoldoende<br>Afspraak maken<br>(formulier, 4<br>stappen, keuze<br>kavelwinkel)<br>Uitkomst:<br>Onvoldoende<br>Contactformulier<br>Uitkomst:<br>Onvoldoende<br>PDF Rondkomen<br>in Almere<br>Uitkomst:<br>Onvoldoende | <ul> <li>moeilijker of niet lezen. Gebruik<br/>minimaal een contrast van 4.5:1.</li> <li>Contact</li> <li>De skiplink 'direct naar paginainhoud'<br/>heeft een te laag contrast (turqoise op<br/>zwart, 3.84:1).</li> <li>Melding openbare ruimte doorgeven<br/>(formulier, 4 stappen)</li> <li>De teksten van de foutmeldingen/<br/>suggesties in het formulier (rood)<br/>hebben te weinig contrast (4:1).</li> <li>Afspraak maken (formulier, 4 stappen,<br/>keuze kavelwinkel)</li> <li>De placeholdertekst zoals bij het<br/>mobiele nummer (stap 3) heeft te<br/>weinig contrast (2.8:1).</li> <li>Contactformulier</li> <li>De turquoise kopjes hebben te weinig<br/>contrast (3.41:1). De teksten van de<br/>foutmeldingen/suggesties in het<br/>formulier (rood) hebben te weinig<br/>contrast (4:1).</li> <li>PDF Rondkomen in Almere</li> <li>Het contrast van de tekst is op<br/>meerdere pagina's niet voldoende,<br/>bijvoorbeeld de combinaties wit op<br/>groen, wit op turquoise, en wit op<br/>oranje.</li> </ul> |
|--------------------------------|----------------------------------------------------------------------------------------------------|----------------------------------------------------------------------------------------------------|
| 1.4.4: Herschalen<br>van tekst | Hele sample<br>Uitkomst:<br>Onvoldoende                                                                                                    | Melding openbare ruimte doorgeven<br>(formulier, 4 stappen)<br>Het inzoomen op mobiele apparaten is<br>onmogelijk gemaakt via het meta<br>element. Gebruikers op mobiel kunnen<br>mogelijk niet inzoomen om de tekst te<br>vergoten. Haal de 'maximum-scale=1'                                                                                                    |

|                                     | Melding openbare<br>ruimte doorgeven<br>(formulier, 4<br>stappen)<br>Uitkomst:<br>Onvoldoende<br><b>Contactformulier</b><br>Uitkomst:<br>Onvoldoende                        | weg van het meta element.<br><b>Contactformulier</b><br>Het inzoomen op mobiele apparaten is<br>onmogelijk gemaakt via het meta<br>element. Gebruikers op mobiel kunnen<br>mogelijk niet inzoomen om de tekst te<br>vergoten. Haal de 'maximum-scale=1'<br>weg van het meta element.                                                                                                    |
|-------------------------------------|----------------------------------------------------------------------------------------------------|----------------------------------------------------------------------------------------------------|
| 1.4.5:<br>Afbeeldingen<br>van tekst | Hele sample<br>Uitkomst:<br>Onvoldoende<br>Afvalwijzer voor<br>nieuwe inwoners<br>Uitkomst:<br>Onvoldoende                                                                  | Afvalwijzer voor nieuwe inwoners<br>Er staat een informatieve afbeelding op<br>de pagina over grofvuil zonder dat hier<br>een alternatief in tekst voor wordt<br>geboden. Screenreader gebruikers<br>missen deze informatie. Slechtzienden<br>kunnen deze informatie missen omdat<br>ze de tekst niet naar wens kunnen<br>aanpassen zoals vergroten of de kleuren<br>aanpassen. Biedt deze informatie (ook)<br>in gewone tekst aan. Hertoetsing: het<br>telefoonnummer in de alt tekst is<br>anders dan op de afbeelding.                              |
| 1.4.10: Reflow                      | Hele sample<br>Uitkomst:<br>Onvoldoende<br>AlmereVerhalen<br>(video's)<br>Uitkomst: Niet<br>getoetst<br>Tarieven<br>belastingen<br>(tabellen)<br>Uitkomst: Niet<br>getoetst | <ul> <li>Hele sample</li> <li>Bevindingen:</li> <li>Op 400% (bij een breedte van 1280px)</li> <li>valt een deel van de content buiten</li> <li>beeld. Voorbeelden: • Een gedeelte van</li> <li>het chatvenster valt weg. Zie screenshot</li> <li>3 en 4.</li> <li>Slechtzienden die inzoomen missen een</li> <li>deel van de content. Ze kunnen niet</li> <li>alles zien wat ze intypen in het</li> <li>chatvenster. Zorg via responsive bouwen</li> <li>dat alle content en functionaliteit</li> <li>beschikbaar blijft tot in ieder geval</li> </ul> |

|                                                       |                                                                                                    | 400% zonder in 2 richtingen te hoeven<br>scrollen.<br>AlmereVerhalen (video's)<br>Opmerking: Wanneer ingezoomd boven<br>de 200% zijn de video's voor een deel<br>(de bedieningsknoppen) niet meer<br>zichtbaar. Voor video bestaat onder dit<br>criterium een uitzondering, maar het is<br>wel gebruiksvriendelijker wanneer de<br>bezoeker niet naar YouTube of<br>fullscreen hoeft te gaan om de video te<br>kunnen bekijken. Slechtzienden die<br>inzoomen missen een deel van de<br>content. Zorg via responsive bouwen dat<br>alle content en functionaliteit<br>beschikbaar blijft tot in ieder geval<br>400% zonder in 2 richtingen te hoeven<br>scrollen.<br>Tarieven belastingen (tabellen)<br>Opmerking: Wanneer ingezoomd boven<br>de 200% valt een deel van de tabel<br>buiten beeld. Er is een scrollbar<br>onderaan de tabel, maar het is lastig<br>om naar onderen te gaan, te scrollen en<br>daarna weer naar boven. Slechtzienden<br>die inzoomen kunnen de tabel moeilijk<br>gebruiken. Maak de tabel geheel<br>responsive of zorg dat de horizontale<br>oarduler in boeld komt |
|-------------------------------------------------------|----------------------------------------------------------------------------------------------------|----------------------------------------------------------------------------------------------------|
|                                                       |                                                                                                    | scrollbar eerder in beeld komt.                                                                                                    |
| 1.4.11: Contrast<br>van niet-<br>tekstuele<br>content | Hele sample<br>Uitkomst:<br>Onvoldoende<br>Afspraak maken<br>(formulier, 4<br>stappen, keuze<br>kavelwinkel)<br>Uitkomst:<br>Onvoldoende | Afspraak maken (formulier, 4 stappen,<br>keuze kavelwinkel)<br>De randen van de invoervelden van het<br>formulier hebben de kleur #ccc. Deze<br>kleur geeft een contrastwaarde van 1.6:1.<br>Slechtzienden kunnen moeite hebben<br>om te bepalen waar ze input kunnen<br>geven. Verhoog het contrast van de<br>randen van de interactieve elementen<br>ten opzichte van de achtergrondkleur                                                                                                    |

|                                          |                                                                                  | tot tenminste 3.0:1.                                                                                                    |
|------------------------------------------|----------------------------------------------------------------------------------|----------------------------------------------------------------------------------------------------|
| 1.4.12:<br>Tekstafstand                  | Hele sample<br>Uitkomst:<br>Onvoldoende<br>Meldingen<br>Uitkomst:<br>Onvoldoende | Meldingen<br>Wanneer de tekstafstanden uit dit<br>succescriterium worden toegepast<br>(zoals line-height, letter of word<br>spacing), is niet alle tekst meer goed<br>leesbaar, zoals de linkteksten in de<br>blokjes en de placeholder tekst binnen<br>het zoeken invoerveld Zie screenshot<br>5. Bezoekers die hun eigen styles<br>gebruiken om de tekst beter leesbaar te<br>maken missen een deel van de content.<br>Dit kan worden opgelost door<br>containers in de lay-out te laten<br>meegroeien met de tekst. Dit criterium<br>kun je gemakkelijk testen met deze<br>bookmarklet:<br><u>http://www.html5accessibility.com/</u><br><u>tests/tsbookmarklet.html</u> |
| 1.4.13: Content<br>bij hover of<br>focus | Hele sample<br>Uitkomst:<br>Onvoldoende                                          | Hele sample<br>Bevindingen:<br>De tooltip tekst bij de cookieverklaring<br>(de vingerafdruk) kan alleen worden<br>gesloten door de muis of de<br>toetsenbordfocus te verplaatsen.<br>Mensen die vergrotingssoftware<br>gebruiken moeten de muis bewegen om<br>delen van de pagina te bekijken.<br>Wanneer dan (onbedoeld) hover content<br>over iets heen valt, moeten ze deze met<br>het toetsenbord weg kunnen halen. Zorg<br>dat deze ook op een andere manier<br>gesloten kan worden, bijvoorbeeld met<br>de escape toets.                                                                                                    |

### 2 Bedienbaar

| 2.1 | Toetsenbordtoegan | kelijk |
|-----|-------------------|--------|
|-----|-------------------|--------|

| Success<br>Criterium  | Uitkomst                                                                                                    | Bevindingen                                                                                                    |
|-----------------------|----------------------------------------------------------------------------------------------------|----------------------------------------------------------------------------------------------------|
| 2.1.1:<br>Toetsenbord | Hele sample<br>Uitkomst:<br>Onvoldoende<br>Melding openbare<br>ruimte doorgeven<br>(formulier, 4<br>stappen)<br>Uitkomst:<br>Onvoldoende | <ul> <li>Hele sample</li> <li>Bevindingen:</li> <li>Onderaan de pagina staat een afbeelding<br/>met een vingerafdruk. Wanneer je hier<br/>met de muis overheen gaat, komt de<br/>tekst 'Cookieverklaring' tevoorschijn en<br/>kun je er op klikken. Met het toetsenbord<br/>kun je er echter niet bij (en weet je ook<br/>niet waar deze afbeelding voor dient). De<br/>links binnen de banner om al dan niet<br/>akkoord te gaan werken ook niet met het<br/>toetsenbord (doordat de href afwezig is).<br/>Toetsenbordgebruikers kunnen deze<br/>functionaliteit niet gebruiken. Maak de<br/>functionaliteit ook bedienbaar met het<br/>toetsenbord, bijvoorbeeld door hier een<br/>standaard button element voor te<br/>gebruiken. Het is duidelijker als het<br/>woord 'Cookieverklaring' altijd in beeld is.<br/>Hertoetsing: de button kan nu<br/>toetsenbordfocus krijgen, maar laat het<br/>woord 'Cookieverklaring' dan nog niet<br/>zien. Zie ook 41.2</li> <li>Het hoofdmenu kan niet geopend en<br/>gebruikt worden met het toetsenbord.<br/>Toetsenbordgebruikers kunnen het<br/>hoofdmenu niet gebruiken. Maak de<br/>menuknop en de onderliggende menu's<br/>bedienbaar met het toetsenbord.</li> <li>Hertoetsing: het kan nu geopend worden,<br/>maar nog niet goed gebruikt. De focus is<br/>niet zichtbaar en de focus gaat ook niet<br/>langs de juiste onderdelen (volgens de<br/>visuele volgorde).</li> </ul> |

|                                      |                                                                                                    | Melding openbare ruimte doorgeven<br>(formulier, 4 stappen)<br>De checkbox om akkoord te gaan kan<br>niet worden ingevuld met het<br>toetsenbord. Ook de verplichte keuze om<br>wel of geen bijlagen mee te sturen is niet<br>in te vullen met het toetsenbord.<br>Toetsenbordgebruikers kunnen dit<br>formulier niet afronden en verzenden.<br>Maak deze invoer ook bedienbaar met het<br>toetsenbord.                                                                      |
|--------------------------------------|----------------------------------------------------------------------------------------------------|----------------------------------------------------------------------------------------------------|
| 2.1.2: Geen<br>toetsenbordval        | Hele sample<br>Uitkomst:<br>Onvoldoende<br>Melding openbare<br>ruimte doorgeven<br>(formulier, 4<br>stappen)<br>Uitkomst:<br>Onvoldoende | Melding openbare ruimte doorgeven<br>(formulier, 4 stappen)<br>Wanneer je gaat inzoomen komt er een<br>menuknop (een plaatje). Deze is met het<br>toetsenbord wel te openen, maar niet te<br>gebruiken of te sluiten. Na het openen<br>van het menu zit de gebruiker vast en<br>kan niet verder met het formulier. Maak<br>het menu bedienbaar met het<br>toetsenbord en bied een manier om het<br>menu te sluiten, bijvoorbeeld via een<br>sluiten knop en/of escape toets. |
| 2.1.4: Enkel<br>teken<br>sneltoetsen | Hele sample<br>Uitkomst:<br>Voldoende                                                                                                    |                                                                                                    |

#### 2.2 Genoeg tijd

| Success Criterium        | Uitkomst                                        | Bevindingen |
|--------------------------|-------------------------------------------------|-------------|
| 2.2.1: Timing aanpasbaar | Hele sample<br>Uitkomst: Niet van<br>toepassing |             |

| 2.2.2: Pauzeren, stoppen, | Hele sample                      |  |
|---------------------------|----------------------------------|--|
| verbergen                 | Uitkomst: Niet van<br>toepassing |  |

#### 2.3 Toevallen en fysieke reacties

| Success Criterium                               | Uitkomst                              | Bevindingen |
|-------------------------------------------------|---------------------------------------|-------------|
| 2.3.1: Drie flitsen of beneden<br>drempelwaarde | Hele sample<br>Uitkomst:<br>Voldoende |             |

#### 2.4 Navigeerbaar

| Success<br>Criterium          | Uitkomst                                                                                                    | Bevindingen                                                                                                    |
|-------------------------------|----------------------------------------------------------------------------------------------------|----------------------------------------------------------------------------------------------------|
| 2.4.1:<br>Blokken<br>omzeilen | Hele sample<br>Uitkomst:<br>Onvoldoende<br>PDF Monitor<br>coronacrisis januari<br>2021<br>Uitkomst:<br>Onvoldoende                       | PDF Monitor coronacrisis januari 2021<br>Het document heeft geen bladwijzers. Bij<br>documenten met veel pagina's geven<br>bladwijzers de gebruiker de mogelijkheid om<br>meteen naar bepaalde content te springen.<br>Dat is hier niet mogelijk. Voeg bladwijzers<br>toe aan de PDF via koppen. Dit kan<br>automatisch of handmatig, afhankelijk van<br>het gebruikte programma.                              |
| 2.4.2:<br>Paginatitel         | Hele sample<br>Uitkomst:<br>Onvoldoende<br>Melding openbare<br>ruimte doorgeven<br>(formulier, 4<br>stappen)<br>Uitkomst:<br>Onvoldoende | Melding openbare ruimte doorgeven<br>(formulier, 4 stappen)<br>De pagina's met formulieren hebben geen<br>unieke titel, namelijk 'Almere formulieren'.<br>Voor gebruikers van hulpsoftware is het voor<br>de navigatie tussen documenten/<br>webpagina's belangrijk dat de titel duidelijk<br>maakt waar ze zijn. Pas de titel aan met<br>vermelding van het specifieke formulier<br>(Melding openbare ruimte, |

|                                       |                                                                                                    | Contactformulier).                                                                                                    |
|---------------------------------------|----------------------------------------------------------------------------------------------------|----------------------------------------------------------------------------------------------------|
| 2.4.3:<br>Focus<br>volgorde           | Hele sample<br>Uitkomst:<br>Onvoldoende<br>Afspraak maken<br>(formulier, 4<br>stappen, keuze<br>kavelwinkel)<br>Uitkomst:<br>Onvoldoende                                                                               | <ul> <li>Hele sample</li> <li>Bevindingen:</li> <li>Wanneer je het (sub)menu uitklapt, gaat de focus eerst naar het zoeken en daarna pas naar de menu-items. Dit kan verwarrend zijn voor screenreadergebruikers die verwachten meteen in een menu te komen. Pas de focusvolgorde aan.</li> <li>Afspraak maken (formulier, 4 stappen, keuze kavelwinkel)</li> <li>Wanneer een optie in het formulier is geactiveerd, ververst de pagina automatisch en komt de focus weer bovenaan de pagina te staan. Toetsenbordgebruikers moeten na elke keuze (submit) weer van bovenaf de pagina terug navigeren naar het veld waar ze gebleven waren. Dit is verwarrend en gebruiksonvriendelijk. Zorg dat na de submit de focus op het volgende veld komt dat moet worden ingevuld.</li> </ul> |
| 2.4.4:<br>Linkdoel<br>(in<br>context) | Hele sample<br>Uitkomst:<br>Onvoldoende<br>Melding openbare<br>ruimte doorgeven<br>(formulier, 4<br>stappen)<br>Uitkomst:<br>Onvoldoende<br>The municipality<br>(Engelse pagina,<br>tabel)<br>Uitkomst:<br>Onvoldoende | <ul> <li>Melding openbare ruimte doorgeven<br/>(formulier, 4 stappen)</li> <li>Wanneer je gaat inzoomen verdwijnen de<br/>stappen aan de linkerkant onder een link.</li> <li>Deze link (een afbeelding in CSS) heeft geen<br/>tekst. Gebruikers van hulpsoftware vragen<br/>vaak lijsten op van links op de pagina.</li> <li>Wanneer deze teksten geen duidelijke<br/>informatie geven kunnen ze niks met deze<br/>links. Geef de link een naam.</li> <li>The municipality (Engelse pagina, tabel)</li> <li>Er staat een link naar de homepage zonder<br/>tekst. Deze link is niet zichtbaar via een<br/>afbeelding, maar wel bereikbaar met het</li> </ul>                                                                                                    |

|                                |                                                                                                    | toetsenbord. Gebruikers van hulpsoftware<br>en toetsenbordgebruikers komen een link<br>tegen zonder dat het duidelijk is waar deze<br>heen gaat. Zorg dat de link ook voor<br>hulpsoftware en toetsenbordgebruikers<br>onzichtbaar is (geen focus kan krijgen), of<br>geef de link een tekst.                                           |
|--------------------------------|----------------------------------------------------------------------------------------------------|----------------------------------------------------------------------------------------------------|
| 2.4.5:<br>Meerdere<br>manieren | Hele sample<br>Uitkomst:<br>Voldoende                                                                                                    |                                                                                                    |
| 2.4.6:<br>Koppen en<br>labels  | Hele sample<br>Uitkomst:<br>Voldoende                                                                                                    |                                                                                                    |
| 2.4.7:<br>Focus<br>zichtbaar   | Hele sample<br>Uitkomst:<br>Onvoldoende<br>Melding openbare<br>ruimte doorgeven<br>(formulier, 4<br>stappen)<br>Uitkomst:<br>Onvoldoende | Melding openbare ruimte doorgeven<br>(formulier, 4 stappen)<br>In de stap met de bijlagen moet je een<br>keuze maken tussen 'ja' en 'nee'. Het is<br>echter niet duidelijk waar de focus op staat.<br>Met het toetsenbord is het lastig om hier<br>een antwoord te selecteren. Maak de focus<br>zichtbaar bijvoorbeeld via een outline. |

#### 2.5 Input Modaliteiten

| Success Criterium       | Uitkomst                                     | Bevindingen |
|-------------------------|----------------------------------------------|-------------|
| 2.5.1: Aanwijzergebaren | Hele sample<br>Uitkomst: Niet van toepassing |             |

| 2.5.2: Aanwijzerannulering | Hele sample<br>Uitkomst: Voldoende           |  |
|----------------------------|----------------------------------------------|--|
| 2.5.3: Label in naam       | Hele sample<br>Uitkomst: Voldoende           |  |
| 2.5.4: Bewegingsactivering | Hele sample<br>Uitkomst: Niet van toepassing |  |

### 3 Begrijpelijk

#### 3.1 Leesbaar

| Success Criterium          | Uitkomst                           | Bevindingen |
|----------------------------|------------------------------------|-------------|
| 3.1.1: Taal van de pagina  | Hele sample<br>Uitkomst: Voldoende |             |
| 3.1.2: Taal van onderdelen | Hele sample<br>Uitkomst: Voldoende |             |

#### 3.2 Voorspelbaar

| Success<br>Criterium | Uitkomst                              | Bevindingen |
|----------------------|---------------------------------------|-------------|
| 3.2.1: Bij<br>focus  | Hele sample<br>Uitkomst:<br>Voldoende |             |

| 3.2.2: Bij<br>input                    | Hele sample<br>Uitkomst:<br>Onvoldoende<br>Afspraak maken<br>(formulier, 4<br>stappen, keuze<br>kavelwinkel)<br>Uitkomst:<br>Onvoldoende | Afspraak maken (formulier, 4 stappen,<br>keuze kavelwinkel)<br>Wanneer een optie in het formulier is<br>geactiveerd, ververst de pagina<br>automatisch. Dit is onverwacht gedrag,<br>want dit verwacht je alleen bij een submit<br>(verzend) knop. Voor gebruikers van<br>hulpsoftware kan dit erg verwarrend zijn<br>omdat ze ineens weer bovenaan de pagina<br>staan en zich opnieuw moeten oriënteren.<br>Voorkom een pagina refresh tijdens het<br>invullen van een formulier. |
|----------------------------------------|----------------------------------------------------------------------------------------------------|----------------------------------------------------------------------------------------------------|
| 3.2.3:<br>Consistente<br>navigatie     | Hele sample<br>Uitkomst:<br>Voldoende                                                                                                    |                                                                                                    |
| 3.2.4:<br>Consistente<br>identificatie | Hele sample<br>Uitkomst:<br>Voldoende                                                                                                    |                                                                                                    |

#### 3.3 Assistentie bij invoer

| Success Criterium            | Uitkomst                           | Bevindingen |
|------------------------------|------------------------------------|-------------|
| 3.3.1: Foutidentificatie     | Hele sample<br>Uitkomst: Voldoende |             |
| 3.3.2: Labels of instructies | Hele sample<br>Uitkomst: Voldoende |             |
| 3.3.3: Foutsuggestie         | Hele sample<br>Uitkomst: Voldoende |             |

| 3.3.4: Foutpreventie (wettelijk, | Hele sample                      |  |
|----------------------------------|----------------------------------|--|
| financieel, gegevens             | Uitkomst: Niet van<br>toepassing |  |

### 4 Robuust

#### 4.1 Compatibel

| Success<br>Criterium        | Uitkomst                                | Bevindingen                                                                                                    |
|-----------------------------|-----------------------------------------|----------------------------------------------------------------------------------------------------|
| 4.1.1: Parsen               | Hele sample<br>Uitkomst:<br>Voldoende   |                                                                                                    |
| 4.1.2: Naam, rol,<br>waarde | Hele sample<br>Uitkomst:<br>Onvoldoende | <ul> <li>Hele sample</li> <li>Bevindingen:</li> <li>De sluitknop voor de livechat heeft een<br/>Engelse benaming: 'close'. Het is verwarrend<br/>als op een Nederlandse pagina Engelse<br/>buttons staan. Zet de aria-label in het<br/>Nederlands.</li> <li>Bij de links in het menu wordt niet<br/>aangegeven of het submenu in-of uitgeklapt<br/>is. Gebruikers van hulpsoftware weten niet of<br/>het is uitgeklapt. Voeg het 'aria-expanded'<br/>attribuut toe aan de link. Hertoetsing:<br/>Wanneer de pagina geladen wordt, is de aria-<br/>expanded state afwezig. Deze wordt pas<br/>gevuld na de eerste activatie, maar hoort er<br/>altijd te staan. Dit geldt voor de Menu knop en<br/>voor de onderliggende uitklapbare items. Dit<br/>geldt ook voor de 'Veel bekeken' link op de<br/>homepage.</li> <li>Hertoetsing: De button voor de<br/>cookieverklaring heeft als naam 'revoke</li> </ul> |

|                           |                                                    | cookies'. Dit klopt niet qua taal en qua status,<br>want dit staat er ook als ik geen akkoord heb<br>gegeven. Binnen de cookiebar staan de<br>buttons ook in het Engels (deny en allow<br>cookies). Aria-label overschrijft de content<br>van een button. Voor gebruikers van<br>hulpsoftware is het onduidelijk wat deze<br>buttons doen. Zorg voor een correcte<br>benaming in de juiste taal. Haal overbodige<br>aria-labels weg. |
|---------------------------|----------------------------------------------------|----------------------------------------------------------------------------------------------------|
| 4.1.3:<br>Statusberichten | Hele sample<br>Uitkomst:<br>Niet van<br>toepassing |                                                                                                    |

# Sample met getoetste webpagina's

- 1. Homepage https://www.almere.nl/
- 2. Contact https://www.almere.nl/contact
- 3. Coronavirus https://www.almere.nl/wonen/zorg-en-welzijn/maatregelen-inalmere-tegen-coronavirus
- 4. Informatie voor ondernemers over het coronavirus (video) https://www.almere.nl/ ondernemen/informatie-voor-ondernemers-over-het-coronavirus
- 5. Meldingen https://www.almere.nl/dienstverlening/meldingen
- 6. Melding openbare ruimte https://www.almere.nl/?id=4015
- Melding openbare ruimte doorgeven (formulier, 4 stappen) https://formulieren.almere.nl/TriplEforms/formulier/nl-NL/evAlmere/scMeldingOpenbare-Ruimte.aspx/fMor
- 8. Afspraak maken https://www.almere.nl/dienstverlening/afspraak-maken-wijzigen-of-afzeggen
- 9. Afspraak maken (formulier, 4 stappen, keuze kavelwinkel) https://mijn.almere.nl/ afspraakmaken/services
- 10. The municipality (Engelse pagina, tabel) https://english.almere.nl/the-municipality
- Zoekresultaten 'toegankelijkheid' https://www.almere.nl/ zoeken?tx\_solr%5Bq%5D=toegankelijkheid
- 12. Uitkering https://www.almere.nl/werken/uitkering

- 13. Werken en meedoen https://www.almere.nl/werken/werken-en-meedoen
- 14. Rondkomen met een laag inkomen https://www.almere.nl/werken/rondkomenmet-een-laag-inkomen
- 15. AlmereVerhalen (video's) https://www.almere.nl/over-almere/almereverhalen
- 16. Afvalwijzer voor nieuwe inwoners https://www.almere.nl/wonen/afval/afvalwijzer-voor-nieuwe-inwoners
- 17. Contactformulier https://formulieren.almere.nl/TriplEforms/formulier/nl-NL/ evAlmere/scContactformulier.aspx/fIntro
- Tarieven belastingen (tabellen) https://www.almere.nl/wonen/belastingen/ tarieven-belastingen
- PDF Monitor coronacrisis januari 2021 https://www.almere.nl/fileadmin/user\_upload/OenS/Monitor\_Coronacrisis/Monitor\_Coronacrisis-nr\_13\_definitief\_V20210114.pdf
- 20. PDF Rondkomen in Almere https://www.almere.nl/fileadmin/files/almere/ werken/Rondkomen\_met\_een\_laag\_inkomen/Rondkomen\_in\_Almere\_folder\_okt2020.pdf
- 21. Random pagina 1 https://www.almere.nl/ondernemen
- 22. Random pagina 2 https://www.almere.nl/bestuur/college-van-b-en-w/wethouderjan-hoek-groenlinks

# Webtechnologie

HTML,CSS,WAI-ARIA,JavaScript,SVG,PDF

### Onderbouwing van de evaluatie

Gebruikte systemen tijdens het onderzoek:

- Chrome 88 en Safari 14.0.3 met VoiceOver op Mac 10.15.7
- Adobe Acrobat Pro DC 2021.001.20138 op Mac 10.15.7
- Chrome 88 op Android 9
- Edge 88 op Windows 10

# Screenshots

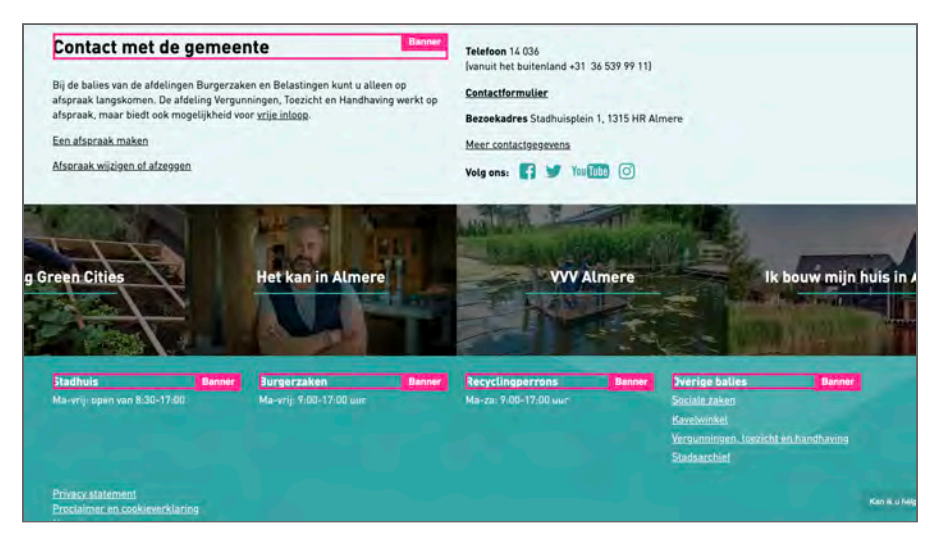

Figuur 1: overbodige banner landmarks op de homepage

| Gemeente Almere<br>Informatief: ik heb interesse in zelfbouw, maar nog geen kavel gereserveerd |        |      |       |       |       |     |    |        |          |                    |       |  |
|------------------------------------------------------------------------------------------------|--------|------|-------|-------|-------|-----|----|--------|----------|--------------------|-------|--|
| Datum en tijd (sta                                                                             | ap 2   | 2/4) | )     |       |       |     |    |        |          |                    |       |  |
| Kies hieronder in de agenda e<br>Kies vervolgens een tijdstip.                                 | en dat | um.  |       |       |       |     |    |        |          |                    |       |  |
| Beschikbare datum                                                                              | w      | enso | dag 1 | 7 feb | oruar | 202 | 1  | ~      | Be       | schikbaar tijdstip | 14:30 |  |
|                                                                                                |        |      | feb   | uari  | 2021  |     |    |        |          |                    |       |  |
|                                                                                                | ma     | di   | wo    | do    | vr    | za  | zo |        |          |                    |       |  |
|                                                                                                |        | 26   |       | 28    | 29    | 30  |    |        |          |                    |       |  |
|                                                                                                |        |      |       |       |       |     |    |        |          |                    |       |  |
|                                                                                                |        |      | 10    | 11    | 12    |     |    |        |          |                    |       |  |
|                                                                                                | 15     | 16   | 17    | 18    | 19    | 20  |    |        |          |                    |       |  |
|                                                                                                | 22     | 23   | 24    | 25    | 26    | 27  | 28 |        |          |                    |       |  |
|                                                                                                |        |      |       |       |       | 6   |    |        |          |                    |       |  |
|                                                                                                |        |      |       |       |       |     |    | Vorige | Volgende | Stoppen            |       |  |

Figuur 2: kalender gezien zonder kleuren

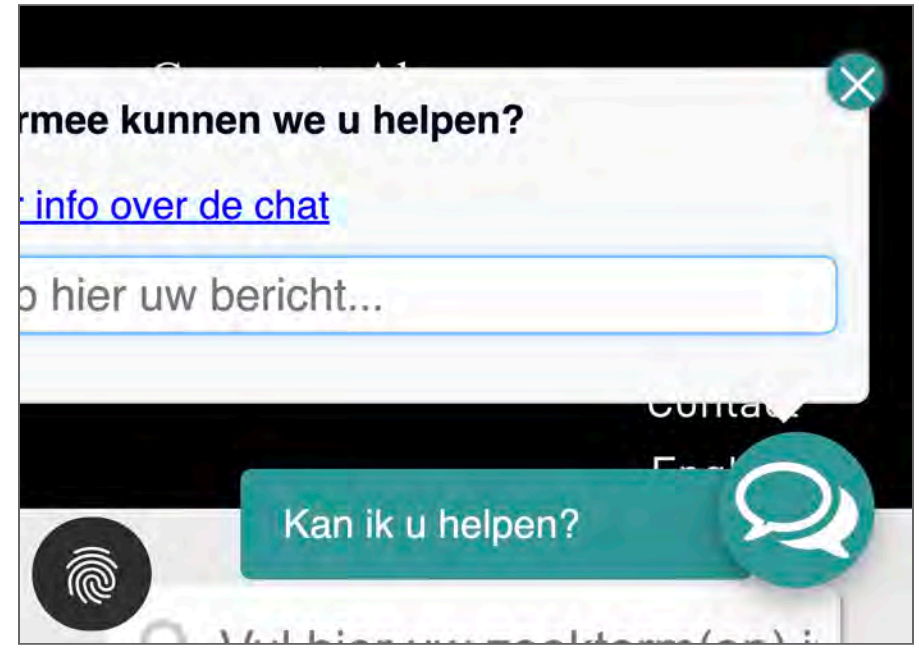

Figuur 3: het chatvenster wanneer ingezoomd op 400%

| V              | eel bekeken ∽                |
|----------------|------------------------------|
| <u>College</u> | <u>Gemeenteraa@ndernemen</u> |
| Cor Ke         | an ik u helpen?              |
| Cheme          | ente                         |

Figuur 4: op 400% komen links door elkaar heen te staan

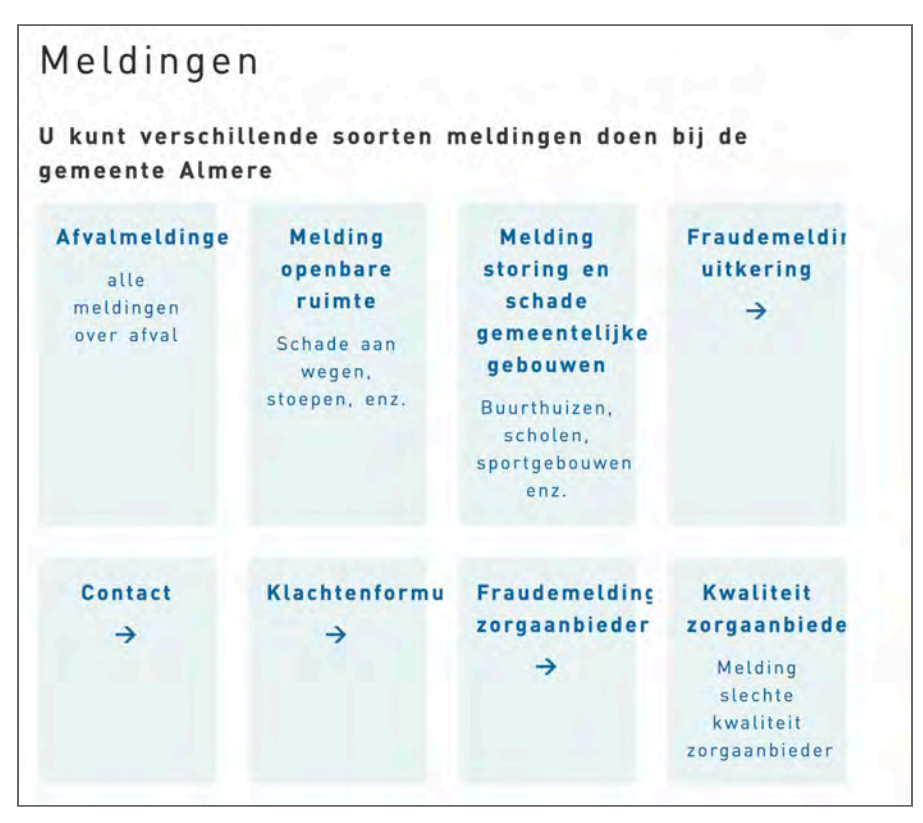

Figuur 5: bij het aanpassen van de tekstafstand worden teksten afgebroken

| te van:             | 10                                                                      |
|---------------------|-------------------------------------------------------------------------|
| heeft betrekking op | Onderh<br>openba<br>- zoals<br>voet/fie<br>paden,<br>verlicht<br>openba |
| zo nauwkeurig       | x                                                                       |

Figuur 6: bij het aanpassen van de tekstafstand valt een deel van de tekst buiten de kaders